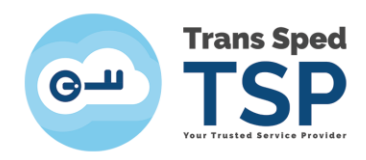

Str. Despot Vodă, Nr.38, Sector 2, București 021 210 8700 | 021 210 7500 transsped.ro | office@transsped.ro

# Ghid pentru instalarea și utilizarea certificatelor calificate în cloud

Versiunea 5.0 / 2020

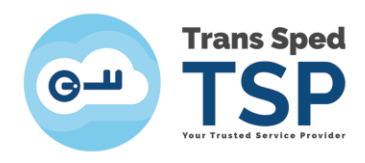

## Cuprins

| 1.           | Introducere                                                                     | . 2 |
|--------------|---------------------------------------------------------------------------------|-----|
| 2.           | Verificarea condițiilor minime                                                  | . 2 |
| 3.           | Instalarea aplicației EasySign                                                  | . 3 |
| 4.           | Importul certificatului în store                                                | . 6 |
| 5.<br>interf | Semnarea unui document folosind certificatul calificat în cloud prin<br>ața web | .9  |
| 6.           | Semnarea unui document PDF utilizând Adobe Reader DC                            | 12  |

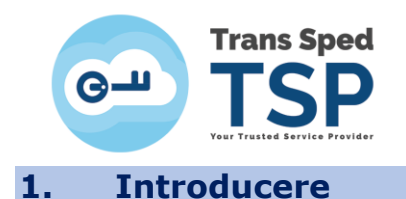

Acest ghid descrie pașii pentru configurarea aplicației EasySign privind utilizarea certificatelor calificate în cloud emise de către Furnizorul de Servicii de Încredere Trans Sped.

Acest ghid a fost realizat folosind EasySign versiunea 2.5.2 și sistemul de operare Microsoft Windows 10. Pentru descărcarea aplicației EasySign, vă rugăm să accesați link-ul de mai jos:

### https://ca.transsped.ro/Files/EasySign/EasySign 2.5.2 RO x86 Setup.zip

Utilizatorii programului EasySign Ready nu au nevoie de instalarea fișierelor de licență.

Pentru instalarea aplicației EasySign trebuie să aveți activată / instalată componenta Microsoft .NET Framework minim versiunea 4.0 și Microsoft Visual C++ 2017 x86.

#### 2. Verificarea condițiilor minime

Condițiile minime pentru utilizarea certificatelor în cloud sunt:

- Deținerea unui certificat calificat în cloud valabil, emis de Trans Sped;
- Acces la Internet a calculatorului utilizat la încărcarea certificatului și la semnarea documentelor;
- Instalarea ultimei versiuni a aplicației EasySign pe calculatorul folosit la încărcarea certificatului și la semnarea documentelor.

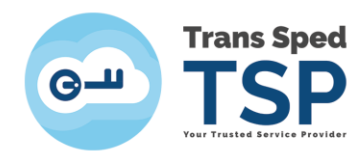

#### 3. Instalarea aplicației EasySign

ATENȚIE! Această etapă nu este necesară în cazul în care aveți deja instalată aplicația EasySign versiunea 2.5.2.

Pentru instalarea aplicației se rulează executabilul **EasySign Setup RO** .msi și se apasă butonul **Next**.

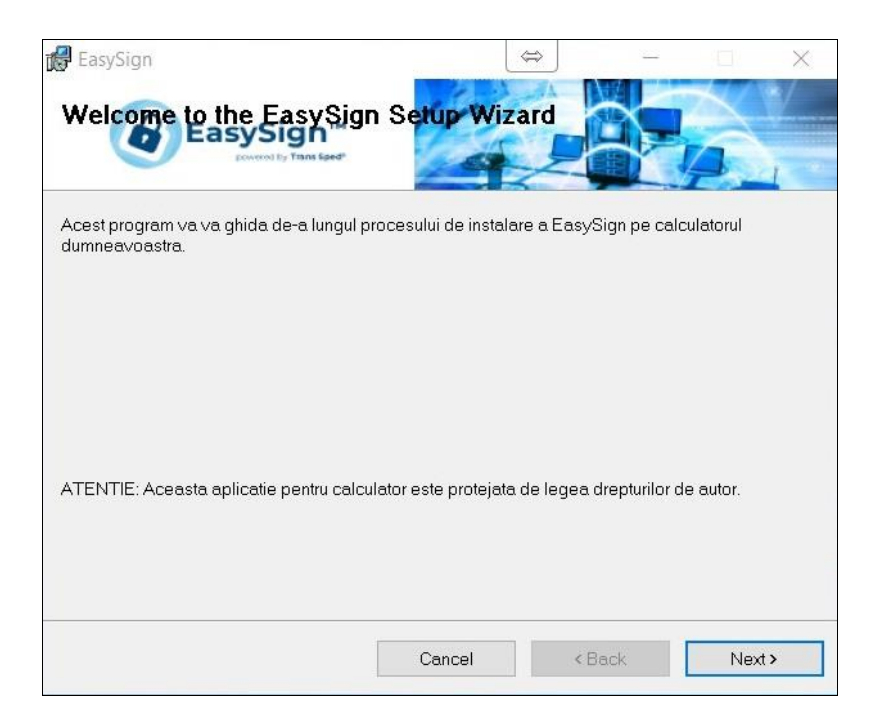

Se bifează **opțiunea de instalare a aplicației pentru mai mulți utilizator**i (**Everyone**) (în cazul în care sunt mai mulți utilizatori care folosesc același calculator).

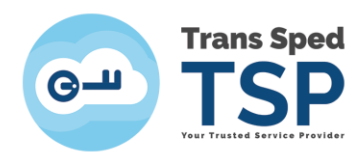

| 🛃 EasySign                                        |                        | $\Leftrightarrow$ |            |              | $\times$ |
|---------------------------------------------------|------------------------|-------------------|------------|--------------|----------|
| Select installation. Folder                       |                        |                   |            |              | */<br>1  |
| The installer will install EasySign to the follo  | owing folder.          |                   |            |              |          |
| To install in this folder, click "Next". To insta | all to a different fol | der, enter i      | t below or | click "Brows | е".      |
| <u>F</u> older:                                   |                        |                   |            |              |          |
| C:\Program Files (x86)\EasySign\EasyS             | Sign\                  |                   |            | Browse       | •        |
|                                                   |                        |                   |            | Disk Cost    |          |
| Install EasySign for yourself, or for anyor       | ne who uses this c     | omputer:          |            |              |          |
| Everyone                                          |                        |                   |            |              |          |
| ⊖ Just me                                         |                        |                   |            |              |          |
|                                                   |                        |                   |            |              |          |

#### Se apasă butonul **Next** pentru finalizarea instalării aplicației.

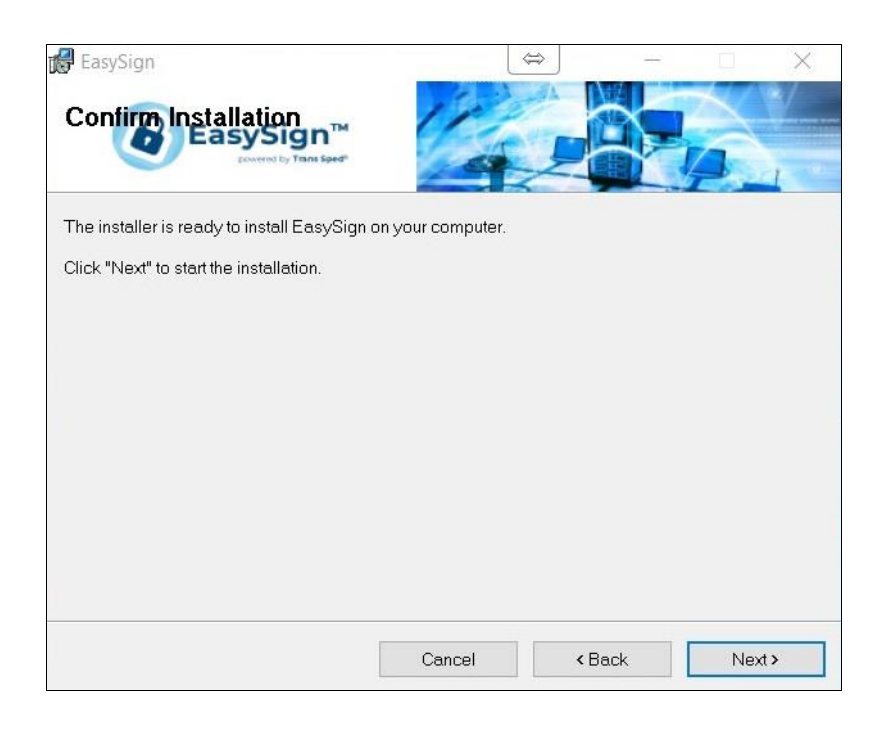

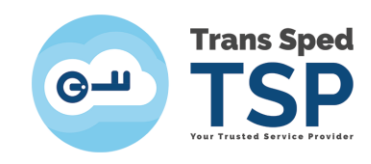

La final se apasă butonul **Close** pentru terminarea instalării.

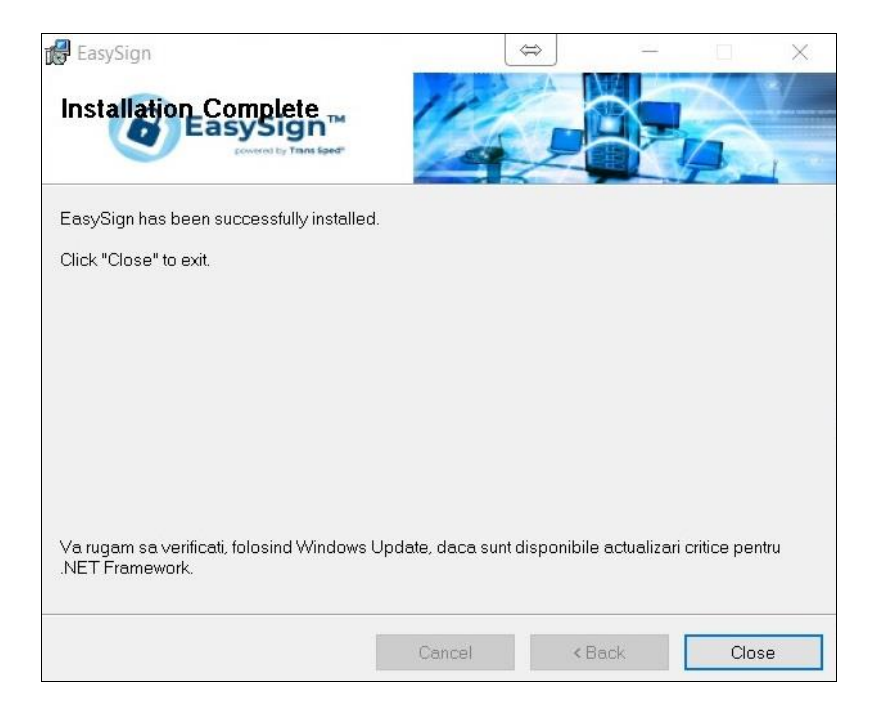

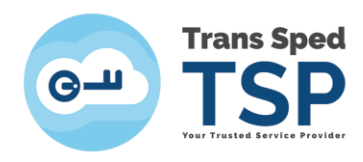

#### 4. Importul certificatului în store

Se deschide aplicația EasySign și se deschide tab-ul **Operații Diverse,** se va selecta ultima opțiune – **Importă certificat cloud!** 

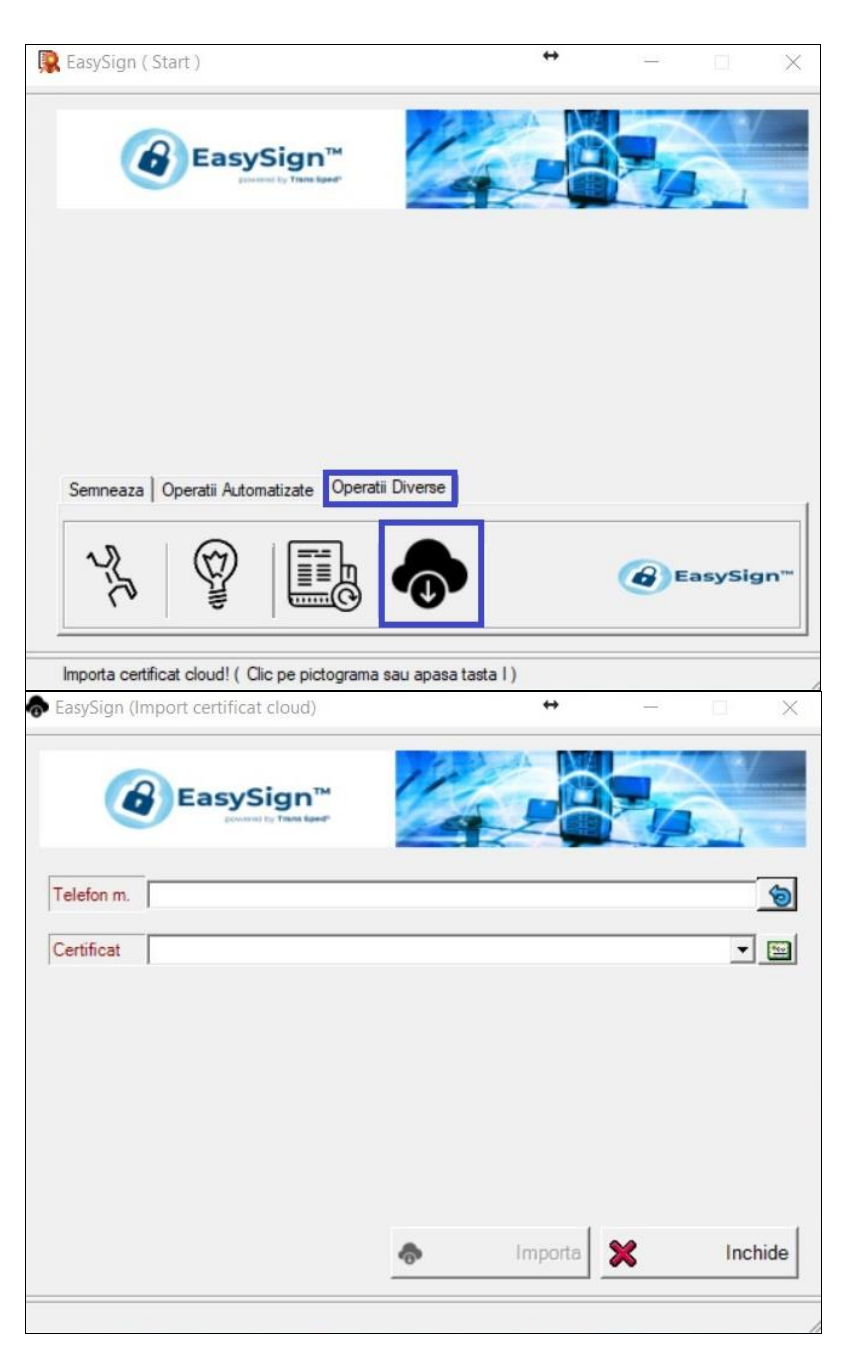

În nouă fereastră se va introduce numărul de telefon declarat la înrolarea certificatului urmând să se apese butonul 🕥

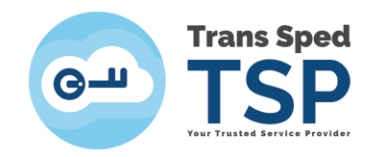

În următoarea fereastră se va introduce **alias-ul** setat la crearea certificatului mobil și se va apăsa butonul **Acceptă**.

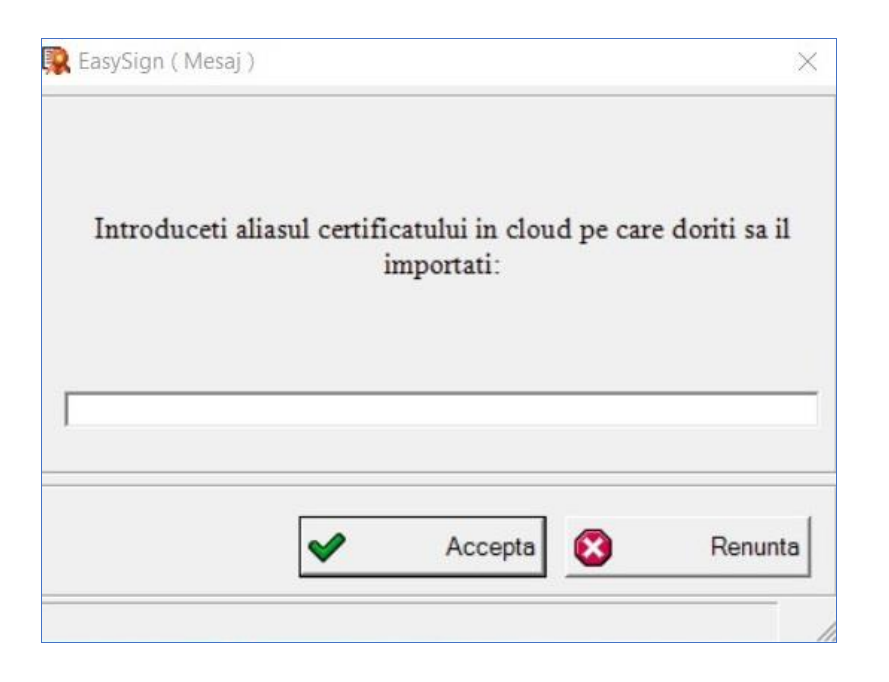

Se va selecta certificatul, activându-se butonul **Importa**.

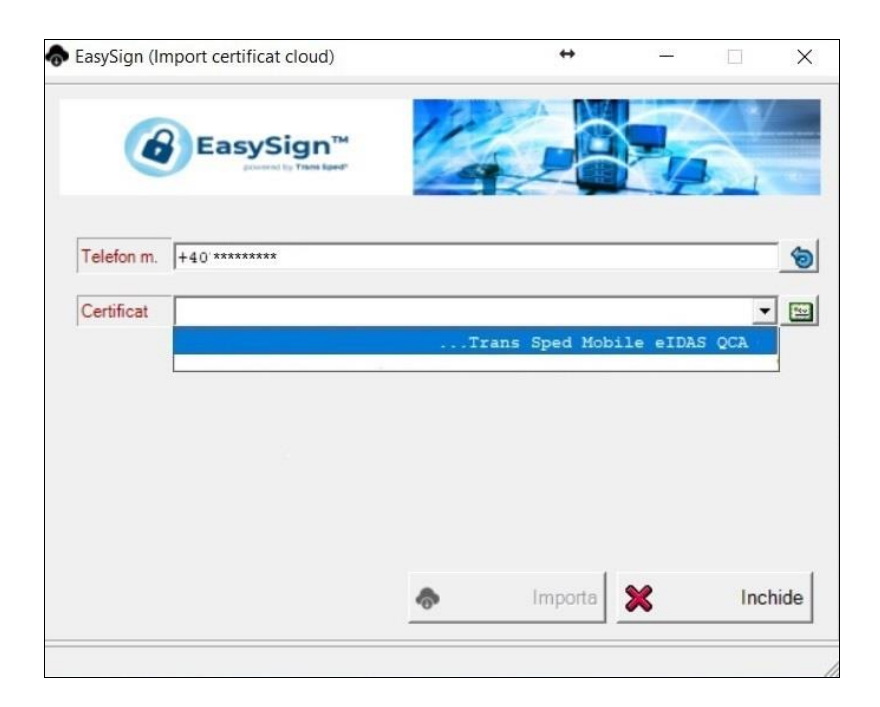

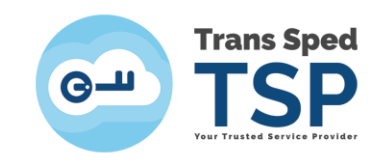

Se va apăsa butonul **Importa** pentru a finaliza instalarea certificatului.

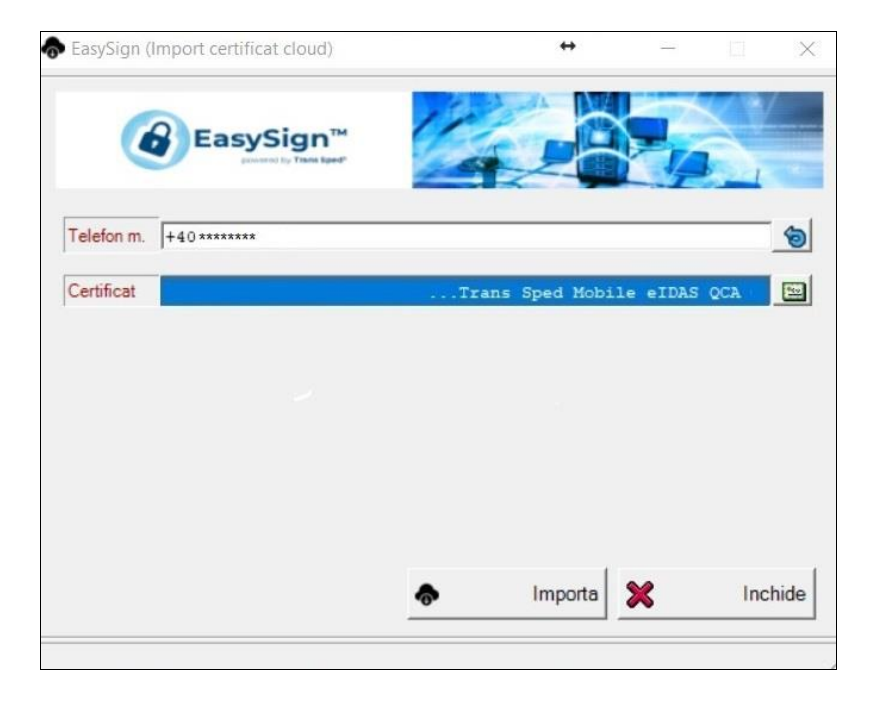

Mesajul de înștiințare va specifica faptul că instalarea noului certificat s-a efectuat cu succes.

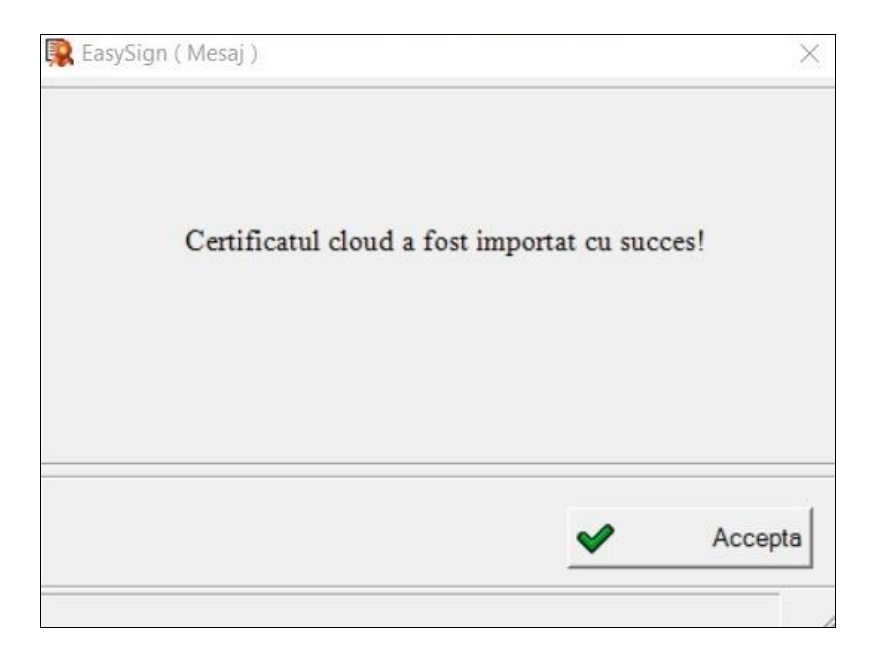

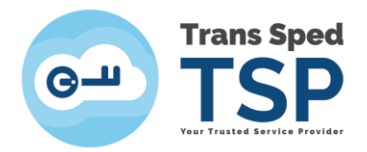

# 5. Semnarea unui document folosind certificatul calificat în cloud prin interfața web

ATENȚIE! Interfața web se poate utiliza doar pentru semnarea documentelor de tip .pdf .

Pentru accesarea interfeței web de semnare a documentelor utilizând certificatul calificat în cloud, se va accesa link-ul https://msign.transsped.ro/pdf-as-web/ro/index.jsp

Primul pas constă în încărcarea documentului pe care doriți să îl semnați. Pentru aceasta apăsați butonul Choose File și selectați fișierul:

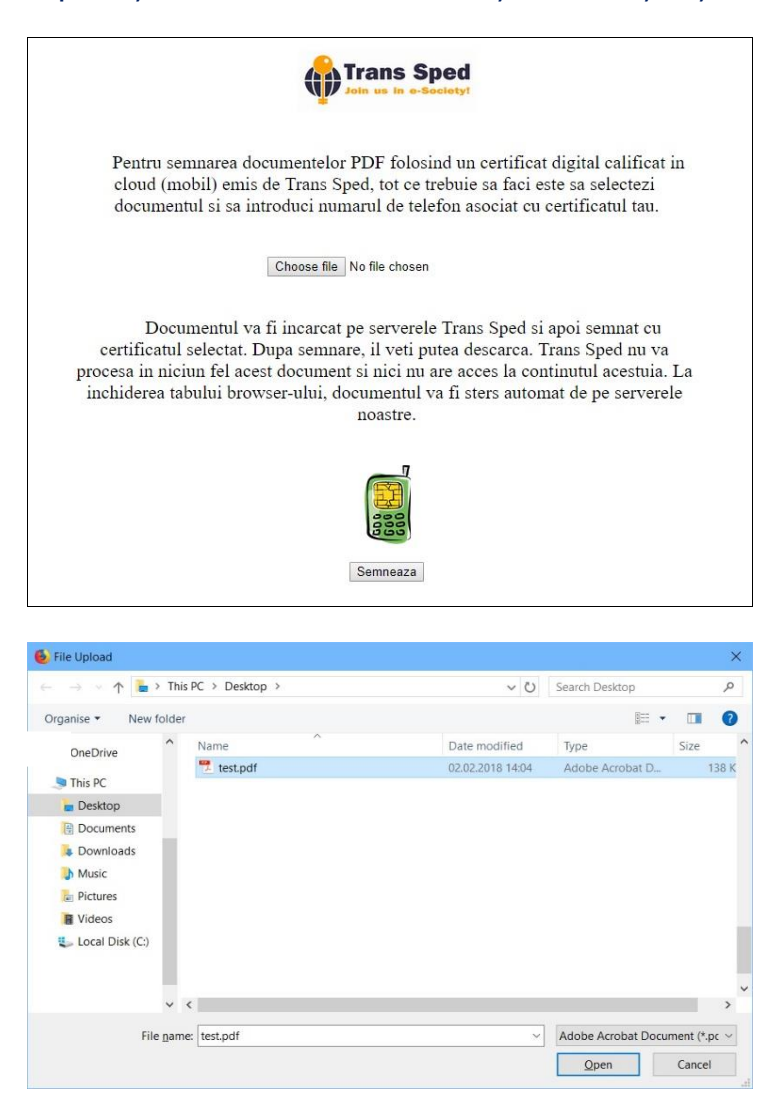

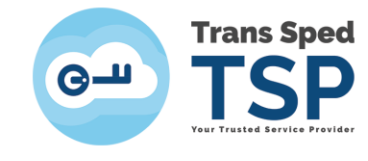

După încărcarea documentului se va apăsa butonul Semneaza.

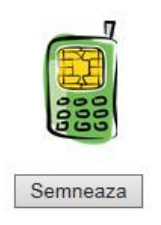

În nouă pagină se vor introduce datele necesare pentru autentificare, respectiv numărul de telefon declarat la înregistrarea certificatului și parola pentru semnare setată la emiterea certificatului mobil.

| Numar de telefon                             |  |
|----------------------------------------------|--|
| Numarul de telefon                           |  |
| Numărul trebuie să conțină prefixul de țară. |  |
| Parola pentru semnare                        |  |
| Parola                                       |  |
| Autentificare                                |  |
| Autentincare                                 |  |

După autentificare, veți primi pe telefonul mobil un mesaj cu un cod de tranzacționare necesar pentru semnarea documentului încărcat la pasul anterior.

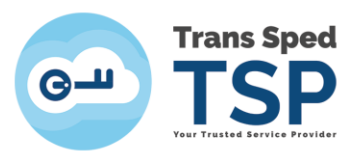

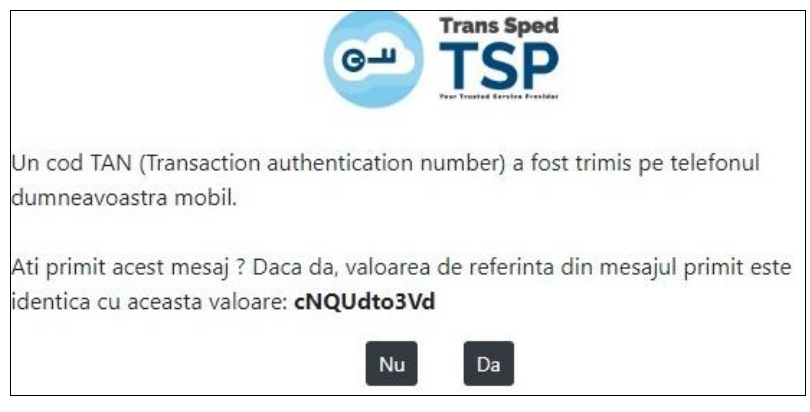

Mesajul trimis pe numărul de telefon declarat va fi sub forma:

*Mesaj pentru semnare: Validitate: 3 minute Valoare de referinta: XXXXXXXXXX Tancode: YYYYY* 

Se va introduce  $\textbf{Codul TAN}\xspace$  primit prin SMS .

|                               |                                      | 6-11           | Trans Sped |
|-------------------------------|--------------------------------------|----------------|------------|
| Vizualizare o<br>Valoare de r | late de semn<br>eferinta: <b>cNC</b> | at<br>QUdto3Vd |            |
| Cod TAN:                      | ed2j3g                               |                |            |
|                               | l                                    | Retrimitere SM | S Semnare  |

Pentru descărcarea documentului semnat se va apăsa pe link-ul **Download here**:

PDF ready : **Download here** 

Pe documentul semnat vor apărea următoarele detalii privind semnătura aplicată:

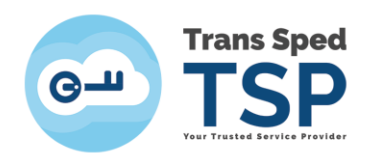

| Semnatar      | Prenume Nume                                      |
|---------------|---------------------------------------------------|
| Data-semnarii | 2018-02-02T15:21:05+02:00                         |
| Tip-semnatura | Semnatura calificata conform Regulamentului eIDAS |

#### 6. Semnarea unui document PDF utilizând Adobe Reader DC

Pentru a semna un document PDF folosind certificatul calificat în cloud, trebuie să urmați pașii de mai jos:

- Se deschide documentul PDF.
- Se apasă pe butonul **Tools** din meniul principal.
- În fereastra care se deschide se apasă pe butonul

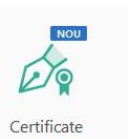

Se deschide un meniu suplimentar de unde se selectează Digitally
Sign / Semnare digitala.

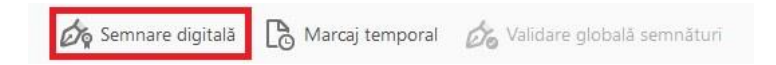

- Ținând apăsat butonul stânga a mouse-lui se selectează o zona în document unde ulterior va apărea semnătura.

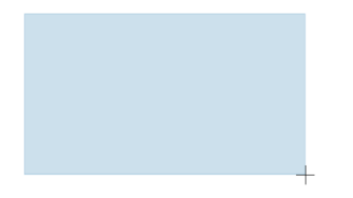

- După selectarea zonei se va deschide o nouă fereastră din care se va selecta certificatul ce se regăsește în store-ul de certificate (sub

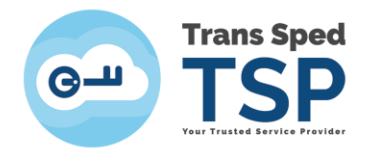

numele titularului de certificate va apărea Emis de: **Autoritatea Emitentă a certificatului**) și se apasă pe butonul **Continuare.** 

| Sign with a [  | Digital ID                                                                                         | ×            |
|----------------|----------------------------------------------------------------------------------------------------|--------------|
| Choose the Dig | jital ID that you want to use for signing:                                                         | Refresh      |
|                | Nume Prenume (Windows Digital ID)<br>ssued by: Trans Sped Mobile eIDAS QCA G2, Expires: 2020.01.19 | View Details |
|                |                                                                                                    |              |
|                |                                                                                                    |              |
|                |                                                                                                    |              |
| -              |                                                                                                    |              |
| ?              | Configure New Digital ID                                                                           | cel Continue |

- În noua fereastră va apărea aspectul semnăturii aplicate pe document.

| Appearance   | Standard Text           | ~                                       | Create                                           |
|--------------|-------------------------|-----------------------------------------|--------------------------------------------------|
| Nu<br>Pre    | me<br>enume             | Digitally<br>Nume<br>Date: 2<br>12:22:5 | / signed by<br>Prenume<br>019.02.27<br>4 +02'00' |
| 🗖 Lock doci  | ument after signing     |                                         | View Certificate Details                         |
| Review docur | ment content that may a | ffect signing                           | Review                                           |

- Se alege locația dorită pentru document (în care îl veți regăsi după finalizarea procesului de semnare).

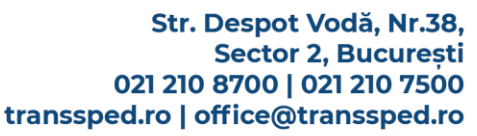

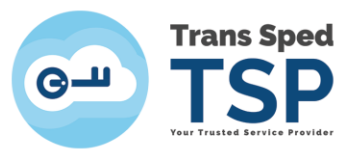

| L Save As                               |     |                 | ×               |
|-----------------------------------------|-----|-----------------|-----------------|
| > 👻 🛧 📴 « Users > TEST > Desktop        | 5 v | Search Desktop  | P               |
| Organise 👻 New folder                   |     |                 |                 |
| 🕹 Downloads 🖈 ^ Name                    | D   | ate modified    | Туре            |
| 🔮 Documents 🖈 💦 POZE                    | 1.  | 4/10/2016 09:08 | File folder     |
| 📰 Pictures 💉 📆 TEST                     | 1   | 9/05/2016 08:46 | Adobe Acrobat D |
| DE PUS IN VmW                           |     |                 |                 |
| 👌 Music                                 |     |                 |                 |
| POZE -                                  |     |                 |                 |
| Videos                                  |     |                 |                 |
| ConeDrive                               |     |                 |                 |
| This PC                                 |     |                 |                 |
| Stick SUPPORT IN V <                    |     |                 |                 |
| File name: TEST                         |     |                 | ~               |
| Save as type: Fişiere Adobe PDF (*.pdf) |     |                 | ~               |
|                                         |     |                 |                 |
|                                         |     | Cause           | Canaal          |

- În fereastra nouă se introduce parola setată la crearea certificatului și se apasă pe butonul **Acceptă.** 

| Introduceti parola pentru semnare (A | Alias ): |
|--------------------------------------|----------|
|                                      |          |
|                                      |          |
|                                      |          |

- Se va introduce **Codul primit printr-un SMS** pe numărul de telefon declarat în certificatul emis pe numele titularului.

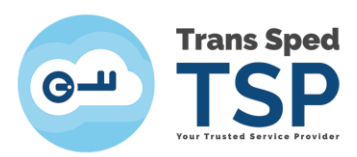

| 🦹 Trans Spe | ×                                  |         |
|-------------|------------------------------------|---------|
|             | Introduceti OTP-ul pentru semnare: |         |
|             | Accepta                            | Renunta |

 În urma semnării, în partea de sus a ecranului, va apărea o notificare grafică ce va menționa faptul că semnătura documentului este validă.

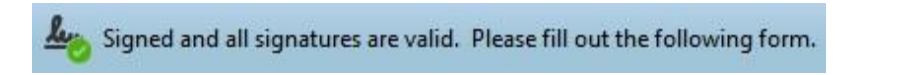

În acest moment, documentul dumneavoastră este semnat și salvat în locația pe care ați stabilit-o anterior.

Nu este necesară salvarea ulterioară.